## LINK AL NUOVO E-COMMERCE: https://reparsrl.blusys.it/

1- Nella prima schermata di accesso clicca su "Password Dimenticata"

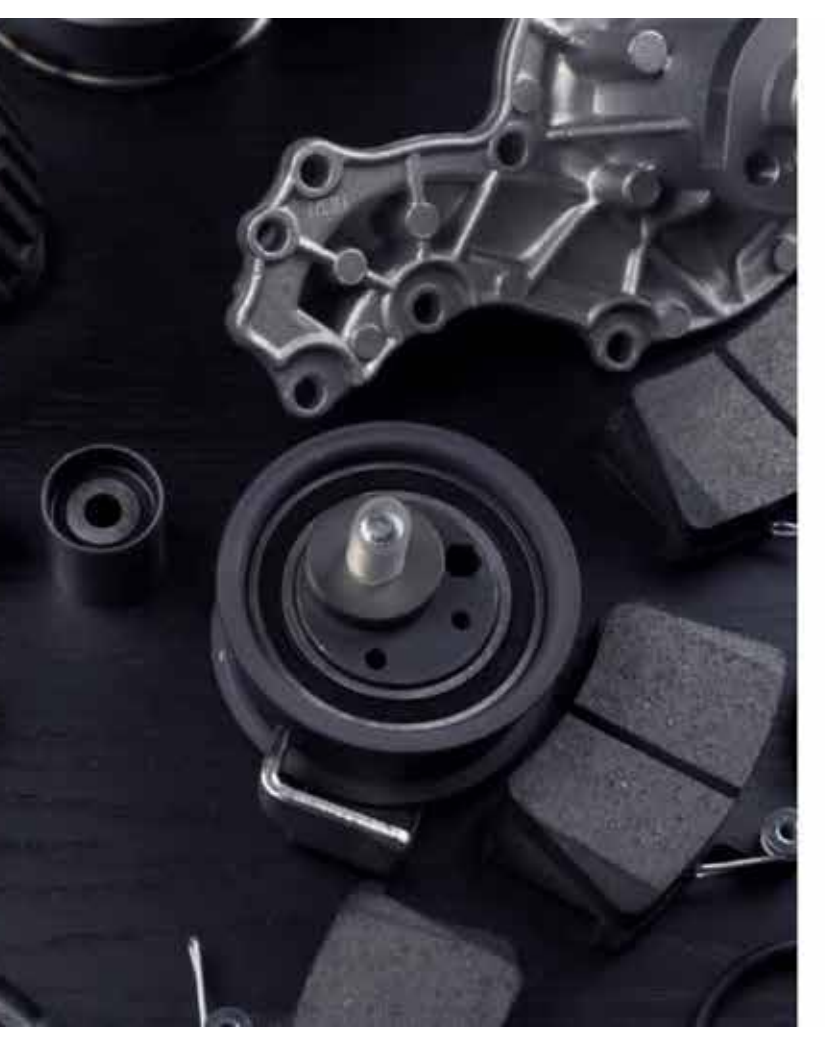

| REPAR                        |                 |         |
|------------------------------|-----------------|---------|
| ogin                         |                 |         |
| coedi con le tue credenciali |                 |         |
| tente                        |                 |         |
|                              |                 |         |
|                              |                 | - 22    |
| assword                      |                 |         |
|                              | 4               | 0       |
|                              |                 |         |
|                              | Password diment | licata. |
|                              |                 |         |

vi.0.0. - Fernand by Blanyi Sci

2 - Inserisci il tuo username (quello del vecchio gestionale, lo trovi nella mail)

| IL TUO USERNAME                                                                                                    |  |
|----------------------------------------------------------------------------------------------------|--|
| TREPAR                                                                                                    |  |
| Password dimenticata?<br>Insensel il tuo nome utente e orgui la procedura per creare una nuova password<br>Utente<br>PROVAREPAR |  |
| Procedi                                                                                                    |  |
|                                                                                                    |  |

3 - Entro poco riceverai una mail. Clicca su Reset Password oppure copia il link in fondo sul tuo browser.

| Reset Password Notification                                                                                                    |                                                    |                |
|----------------------------------------------------------------------------------------------------|----------------------------------------------------|----------------|
| RA b2b-automotive <noreply@blusys.it></noreply@blusys.it>                                                                                            | Expending (2) Repeak a futti<br>(2) Repeak a futti | -> inoltra +++ |
| (1) in caso di problemi di visualizzazione dei messaggio, fare dic qui per visualizzario in un Web browset.                                          |                                                    |                |
|                                                                                                    |                                                    |                |
| b2b-automotive                                                                                                    |                                                    |                |
| Hellot                                                                                                    |                                                    |                |
| You are receiving this email because we received a password reset request for your account.                                                          |                                                    |                |
| Reset Password This password reset link will expire in 60 minutes.                                                                                   |                                                    |                |
| If you did not request a password reset, no further action is required.                                                                              |                                                    |                |
| Regards,                                                                                                    |                                                    |                |
| b2b-automotive                                                                                                    |                                                    |                |
| If you're having trouble clicking the "Reset Password" button, copy and paste the URL below into your web be<br>https://recarsi.bluoys.it/try-reset? | rowser:                                            |                |
| token=2885b0e131d01799db3f7f3f1fe0496a69ad1b2910add493eae631847b9e982f8ccode=002371PROVARE                                                           | PAR&email=contabilita@repar.it                     |                |
| COPIALO NE                                                                                                    | L TUO BROWSER                                      |                |
| SE IL TASTO SOI                                                                                                    | PRA NON FUNZIOI                                    | NA             |
|                                                                                                    |                                                    |                |

4 - Scegli la tua nuova password e clicca su Conferma. Hai aggiornato la password!

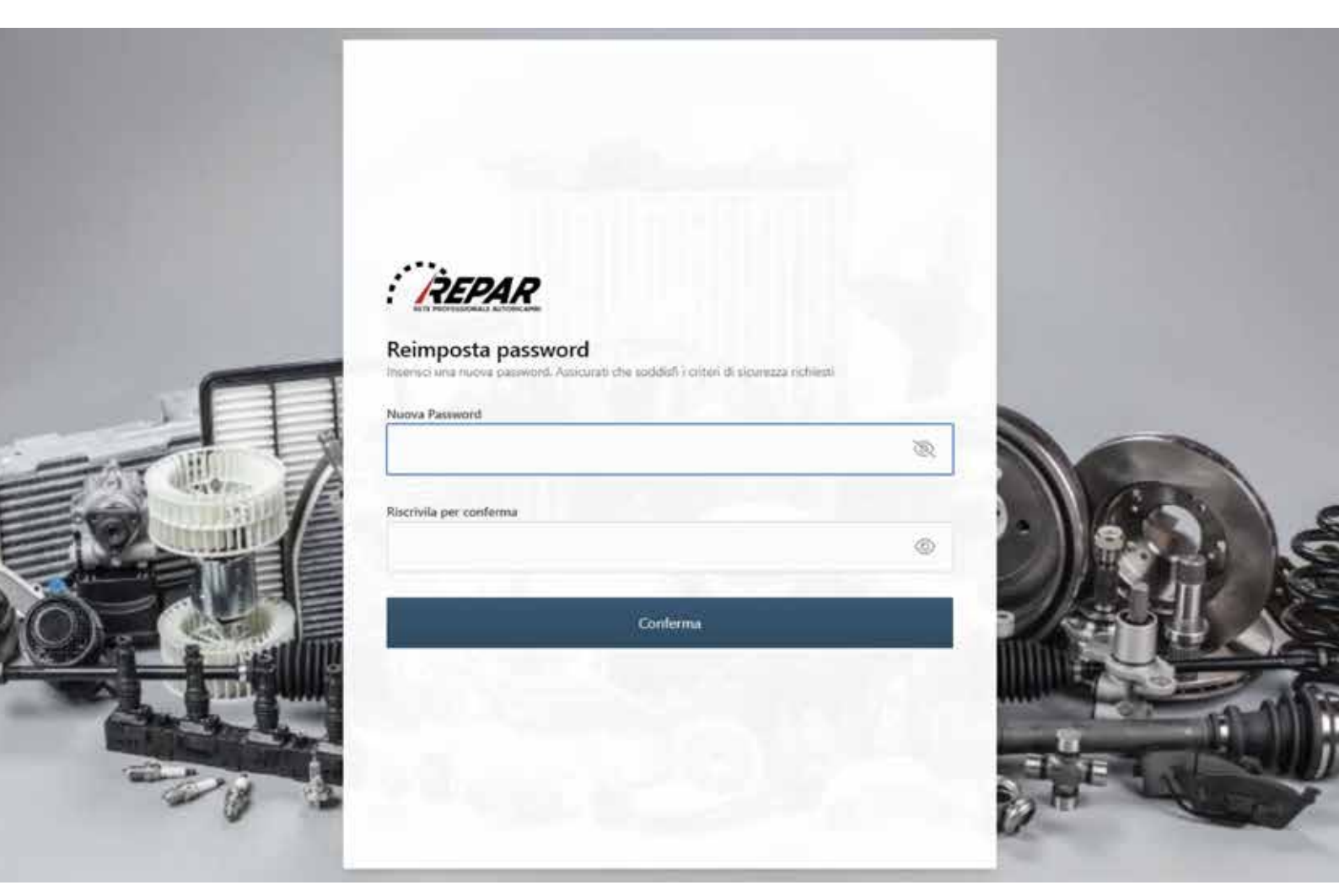